# HOW TO REGISTER FOR PAY BY TEXT

When the *Pay by Text* feature is enabled a customer can register to receive text message notifications about new bills and pay their bills via text message. *Pay by Text* registration can be completed in two areas – the Public Payment Route and the Customer Portal.

## **Registration – Public Payment Route**

1. When customers process a one-time payment, they are now able to register to receive bill notifications by text message.

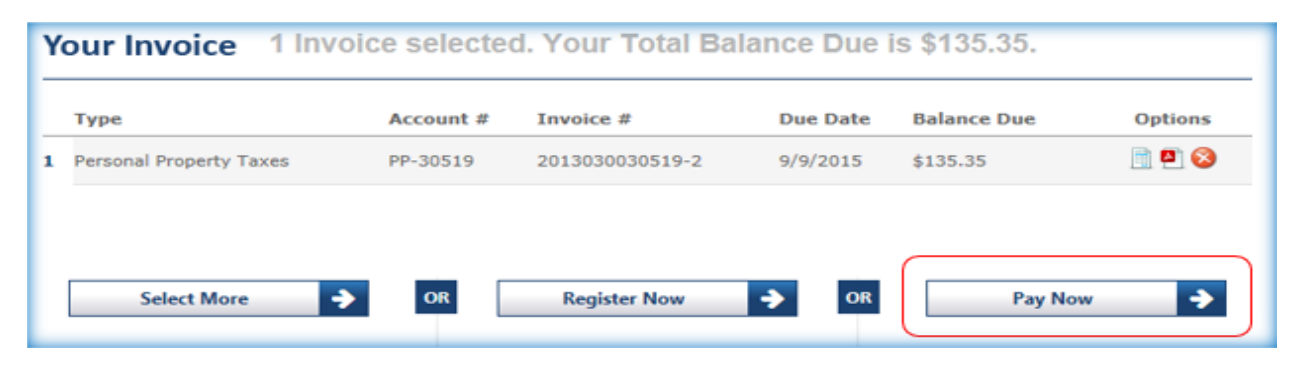

2. After a customer selects an invoice and chooses a payment method, the review payment screen will now display the option to register for *Pay by Text* notifications. The customer must enter their mobile phone number and mark the checkbox labeled "*Send me TEXT messages for future invoices*." Then the customer will receive a text message with an instruction to reply OK to begin receiving text messages.

| lease co                                                                                                    | nfirm the following i | nformation in order to process t | this payment. |                |                  |
|----------------------------------------------------------------------------------------------------|-----------------------|----------------------------------|---------------|----------------|------------------|
| Billing                                                                                                    | Information           |                                  | Payme         | nt Information |                  |
| Edit                                                                                                    | Name                  | Jim Smith                        | Edit          | Cardnumber     | 4111XXXXXXXX1111 |
|                                                                                                    | Address               | 1234 North Main Street           |               | Exp. Date      | 9 / 2018         |
|                                                                                                    | City                  | Memphis                          |               |                |                  |
|                                                                                                    | State                 | TN                               | Edit          | Payment Amount | \$135.35         |
|                                                                                                    | Zip Code              | 38111                            |               | Service Fee    | \$3.99           |
|                                                                                                    | Email Address         | test@invoicecloud.com            |               | Total Amount   | \$139.34         |
| Sign up                                                                                                    | o for SMS TEXT        | notifications                    |               |                |                  |
| Would you like to receive your future Invoice notifications via a convenient TEXT message? Save time by paying your Invoice directly from your phone. It's never been easier to pay. Sign up today! |                       |                                  |               |                |                  |
|                                                                                                    |                       |                                  |               |                |                  |

# **30-second Account Registration**

The payment confirmation screen also displays an option to process a 30-second account registration, which will save the current payment method used as the default method of payment.

| Enter your information                                            | Payment Options <sup>3</sup> Review                          | Payment 4                                                 | Payment Confirmation                                          |  |  |  |  |
|-------------------------------------------------------------------|--------------------------------------------------------------|-----------------------------------------------------------|---------------------------------------------------------------|--|--|--|--|
| Payment Processed S                                               | uccessfully                                                  |                                                           | PRINT                                                         |  |  |  |  |
| Thank you for making an IC E-Payment. Trusted, secure e-payments. |                                                              |                                                           |                                                               |  |  |  |  |
| Please review the transaction results bel                         | ow.                                                          |                                                           |                                                               |  |  |  |  |
| A Receipt for this transaction has been s                         | ent via email for your records.                              |                                                           |                                                               |  |  |  |  |
| Payment Made To:                                                  | Invoice Cloud Employee Revie<br>(877) 555-5555 FREE Ext: 833 | ew                                                        |                                                               |  |  |  |  |
| Payment Message:                                                  | APPROVED 281578                                              |                                                           |                                                               |  |  |  |  |
| Account Number:                                                   | PP-30519                                                     |                                                           |                                                               |  |  |  |  |
| Invoice Number:                                                   | 2013030030519-2                                              |                                                           |                                                               |  |  |  |  |
| Payment Amount                                                    | \$135.35                                                     |                                                           |                                                               |  |  |  |  |
| Service Fee                                                       | \$3.99                                                       |                                                           |                                                               |  |  |  |  |
| Total Amount                                                      | \$139.34                                                     |                                                           |                                                               |  |  |  |  |
| Name:                                                             | Jim Smith                                                    |                                                           |                                                               |  |  |  |  |
| Address:                                                          | 1234 North Main Street<br>Memphis TN 38111                   |                                                           |                                                               |  |  |  |  |
| Email Address:                                                    | test@invoicecloud.com                                        |                                                           |                                                               |  |  |  |  |
| Payment Method:                                                   | Visa                                                         | Would you like u<br>information for f<br>seconds to reais | s to save this payment<br>uture use? It only takes 30<br>ter. |  |  |  |  |
| Card Number                                                       | 4111XXXXXXXX1111                                             | Click Here to R                                           | egister Now                                                   |  |  |  |  |
| Payment Type:                                                     | Personal Property Taxes                                      |                                                           |                                                               |  |  |  |  |

When using this method, the customer will only enter a password and secure code to complete registration.

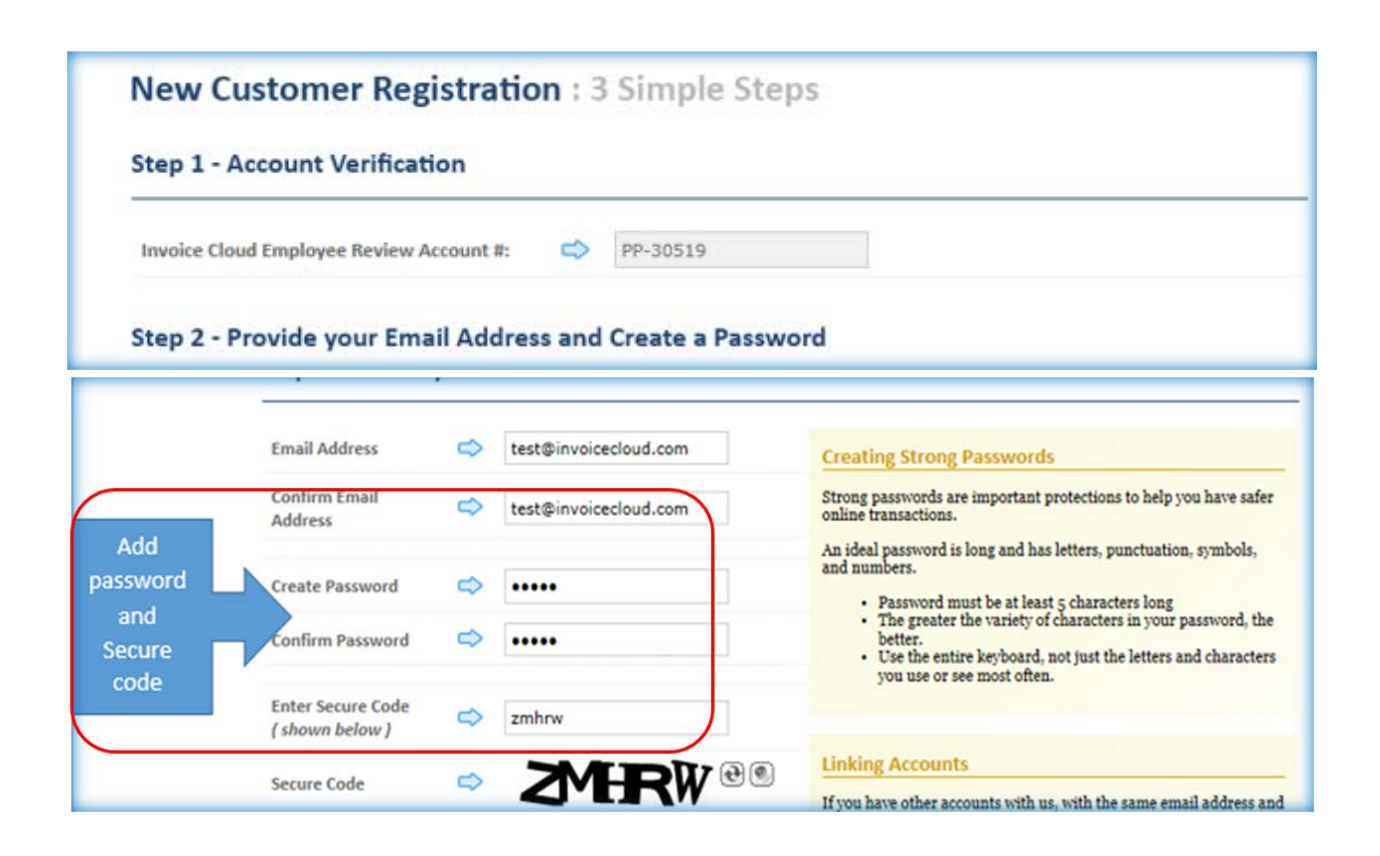

The payment method used for one-time pay is saved as the default method of payment.

| NEW CREDIT CARD ACCOUNT | Customer Credi | it Cards |         |            |
|-------------------------|----------------|----------|---------|------------|
| Cardnumber              | Month          | Year     | Default | Options    |
| VISA 4111XXXXXXXX1111   | 8              | 2017     | Yes     | <b>j</b> 🔕 |

Save trees, checks, stamps, and time. Sign up for AutoPay and pay invoices automatically on their AutoPay collection date. Learn More ...

# **<u>Registration – Customer Portal</u>**

1. In the customer account, under the My Profile menu, customers can now choose to receive invoice notifications by text message.

| My Account                                            | My Profile Support / E | xit            |                            |  |
|-------------------------------------------------------|------------------------|----------------|----------------------------|--|
|                                                       | Payment Methods        |                |                            |  |
|                                                       | Update Account Info    |                | Update Account Information |  |
| lease review                                          | Update Email Address   | dfications.    |                            |  |
|                                                       | AutoPay                |                |                            |  |
| Customer Nar                                          | Paperless Options      | CREGEEN I      | 1C                         |  |
| Account Num                                           | Recurring Scheduled Pa | ayments        |                            |  |
| Address:                                              | Manage Customer Acco   | ounts          |                            |  |
| Suite/Apt#:                                           |                        |                |                            |  |
| City Chata Ziay                                       | Maranakia              |                |                            |  |
| City, State, Zip:                                     | Memphis                | 111 38111      |                            |  |
| Home Phone Nur                                        | mber:                  |                |                            |  |
| Courtesy Email A                                      | Address:               |                |                            |  |
|                                                       | -                      |                |                            |  |
|                                                       |                        |                |                            |  |
| How would you li<br>receive Invoice<br>Notifications? | ike to<br>Email Only   | •              |                            |  |
| Your Email Addre                                      | ess:                   |                |                            |  |
|                                                       |                        |                |                            |  |
|                                                       |                        |                |                            |  |
|                                                       |                        |                |                            |  |
|                                                       |                        |                |                            |  |
|                                                       |                        | •              |                            |  |
| How would                                             | you like to            | Email Only     | •                          |  |
| Notification                                          | ns?                    | Linan Only     |                            |  |
|                                                       |                        | Email Only     |                            |  |
| Your Email                                            | Address:               | Email and Text |                            |  |
|                                                       |                        | L              |                            |  |
|                                                       |                        |                |                            |  |

2. If *Email and Text* is selected, a field to enter your mobile phone number will display:

| How would you like to<br>receive Invoice<br>Notifications? | Email and Text 🔹                                                                                                    |
|------------------------------------------------------------|----------------------------------------------------------------------------------------------------|
| Your Email Address:                                        |                                                                                                    |
| Your Mobile Phone<br>Number:                               | (555) 901-1212                                                                                                    |
|                                                            | Standard data fees and text messaging rates may apply based on your plan with your mobile phone carrier. You may opt out of text delivery at any time by replying STOP to any Text message received from InvoiceCloud. |

3. After entering your mobile number and clicking the Update button, the *pending text registration message* is displayed.

| Account Number:                                            | PP-30519                                                                                                    |
|------------------------------------------------------------|----------------------------------------------------------------------------------------------------|
| Address:                                                   | 1234 North Main Street                                                                                                    |
| Suite/Apt#:                                                |                                                                                                    |
| City, State, Zip:                                          | Memphis TN 38111                                                                                                    |
| Home Phone Number:                                         |                                                                                                    |
| Courtesy Email Address:                                    |                                                                                                    |
|                                                            |                                                                                                    |
| • Text Registration<br>In Progress                         | Please check your mobile phone and read the details in order to complete the registration<br>process.<br>• CANCEL REGISTRATION                                                                                            |
| How would you like to<br>receive Invoice<br>Notifications? | Email and Text 🔹                                                                                                    |
| Your Email Address:                                        |                                                                                                    |
| Your Mobile Phone<br>Number:                               | (555) 901-1221                                                                                                    |
|                                                            | Standard data fees and text messaging rates may apply based on your plan with your mobile phone carrier. You may opt out of text delivery<br>at any time by replying STOP to any Text message received from InvoiceCloud. |
|                                                            |                                                                                                    |
| Unsubscribe:<br>(Invoice Notifications)                    | By checking this box, and bitting the undate button, you will no longer receive emailed Invoice Natifications from Invoice Cloud, however we                                                                              |
|                                                            | are required to send you Payment Receipts and/or other payment related notifications.                                                                                                    |
|                                                            | lindate                                                                                                    |
|                                                            | opour                                                                                                    |

4. The customer will receive the following text message. A reply of OK is required for confirmation before the customer will begin to receive invoice notifications by text.

| ••••• Verizon LTE 12:13 PM                                                                                                    | ∦ 55% 🔳 ় |
|----------------------------------------------------------------------------------------------------|-----------|
| Messages 741-21                                                                                                    | Details   |
| Text Message<br>Today 12:09 PM                                                                                                 |           |
| Congratulations, you are<br>almost done. Reply OK<br>to activate TEXT<br>messaging from Invoice<br>Cloud Test                  |           |
|                                                                                                    | Ok        |
| You will now receive<br>TEXT messages from<br>Invoice Cloud Test<br>Reply STOP to<br>unsubscribe from future<br>TEXT messages. |           |

5. After the registration text message has been confirmed, the pending registration banner will no longer display on the Update Account Information screen.

| Customer Name:          | DANFORTH DENATL, PC                                                    |                                                                                        |                                       |
|-------------------------|------------------------------------------------------------------------|----------------------------------------------------------------------------------------|---------------------------------------|
| Account Number:         | 882009001                                                              |                                                                                        |                                       |
| Address:                | 1671 WORCESTER ROAD                                                    |                                                                                        |                                       |
| Suite/Apt#:             | SUITE#401                                                              |                                                                                        |                                       |
| City, State, Zip:       | FRAMINGHAM MA 0                                                        | 1701                                                                                   | Da                                    |
| Home Phone Number:      |                                                                        |                                                                                        |                                       |
| Courtesy Email Address: |                                                                        | <u></u>                                                                                |                                       |
| How would you like to   | (*                                                                     |                                                                                        |                                       |
| Notifications?          | Email and Text                                                         |                                                                                        |                                       |
| Your Email Address:     | sevrard@invoicecloud.com                                               |                                                                                        |                                       |
| Your Mobile Phone       | (571) 405-7310                                                         |                                                                                        |                                       |
|                         | Standard data fees and text mess<br>delivery at any time by replying S | aging rates may apply based on your plan v<br>TOP to any Text message received from In | with your mobile phone<br>voiceCloud. |

### To Stop or Resume Text Messages

If the customer no longer wants to receive text message notifications, they can reply **STOP** and the following message will display. The contact will be Invoice Cloud customer support.

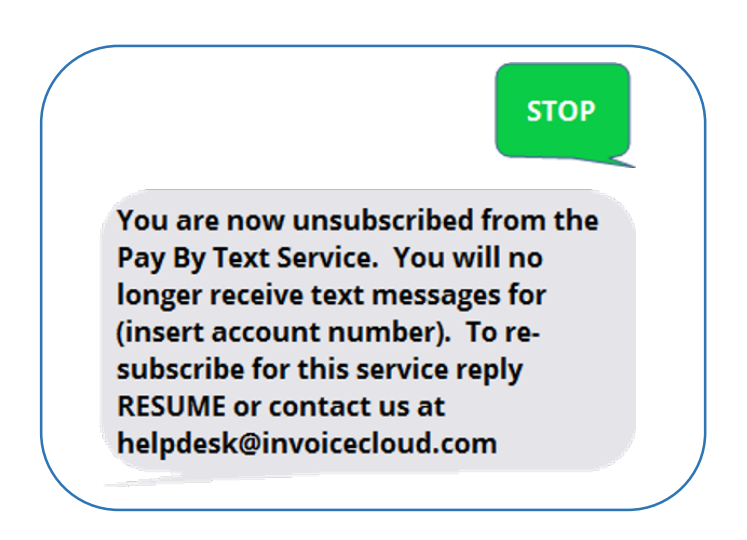

When a customer decides to begin receiving text message notifications again, they can reply **RESUME**, and the following message will display:

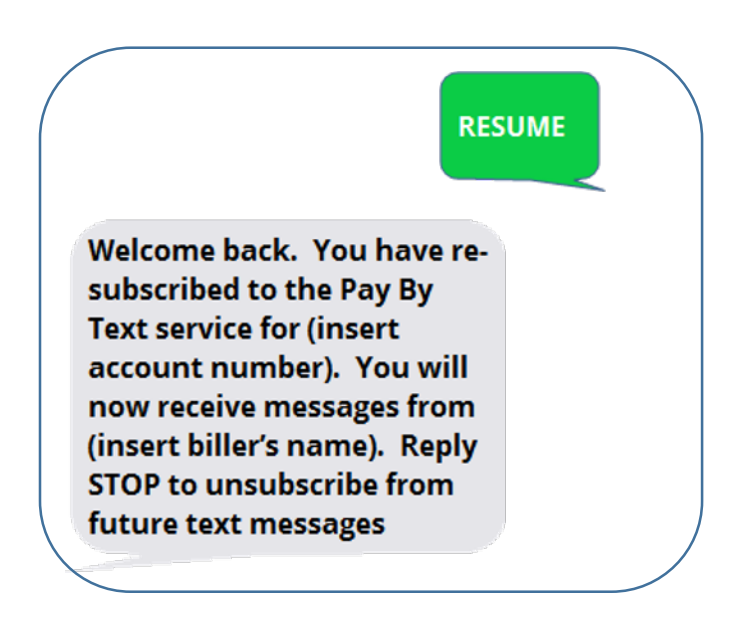

## **Text Message Notifications**

*Scenario 1*: If a customer receives a text message notification to pay a bill and does not have a default method of payment, he will receive a link to the mobile web form to add a method of payment.

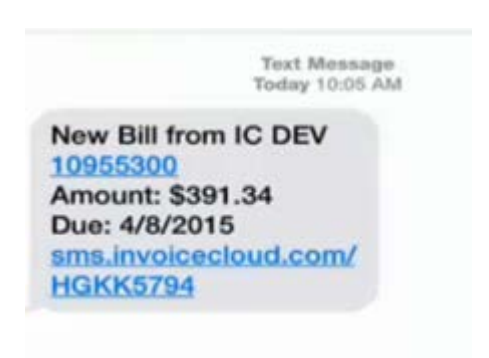

# Mobile Web Forms:

#### Click Pay Now

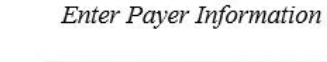

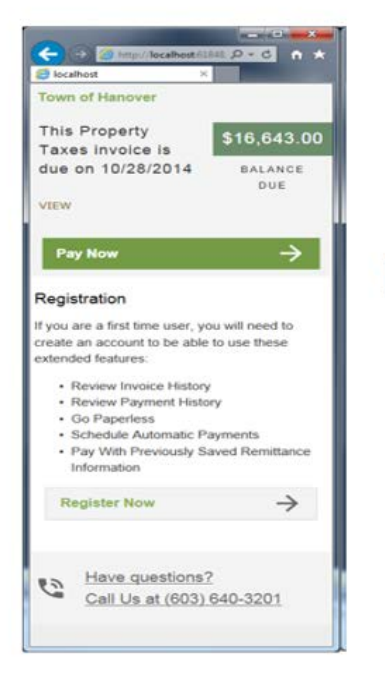

# (→) (@ http://localhost 61848 . D + C ↑ ↑ Iocalhost x Studebaker Submetering, Inc. Enter your Information Shereja Caldwell 13824 Braddock Springs Road Centreville Virginia 0 United States O 20121 Email Address Next $\rightarrow$

Select Payment Options

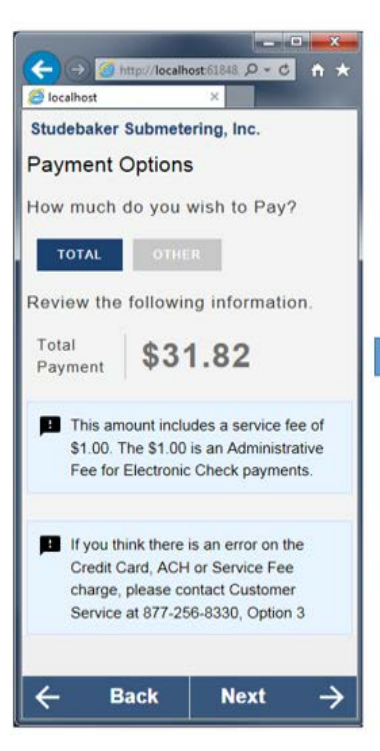

Review & Process Payment

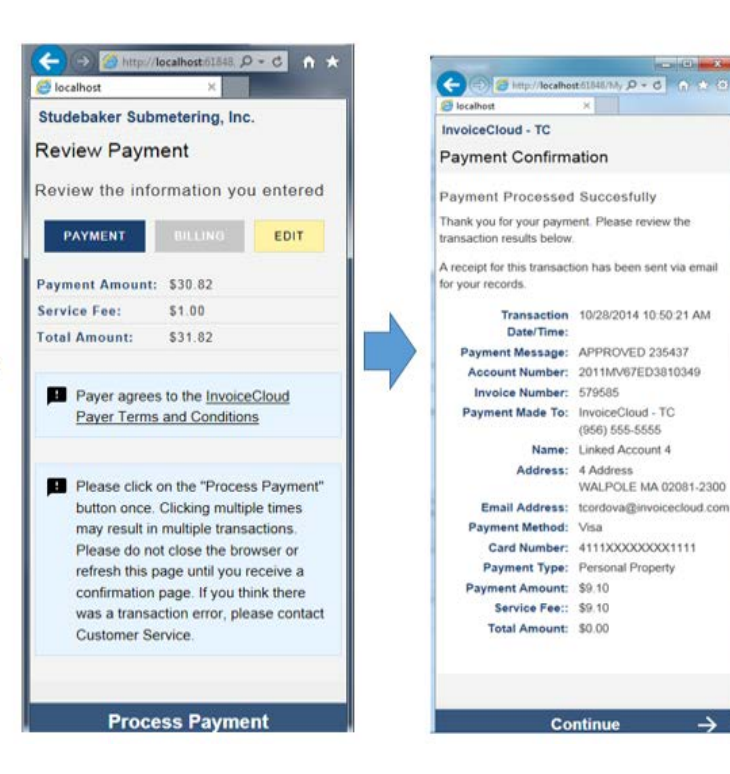

### Select Method of Payment

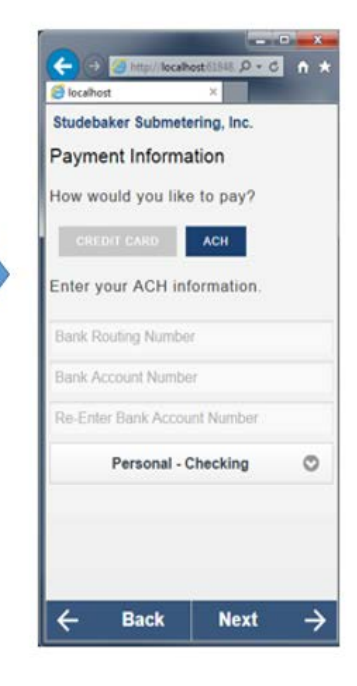

Payment Confirmation

**Scenario 2:** If a customer has a default method of payment saved the following text message will display:

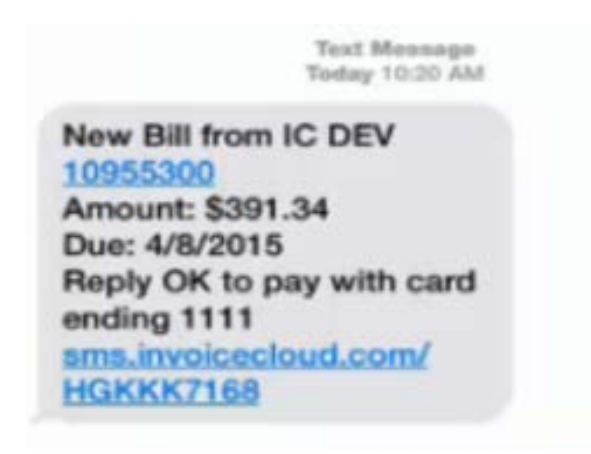

If there is no convenience fee (Non-Submitter), simply reply OK.

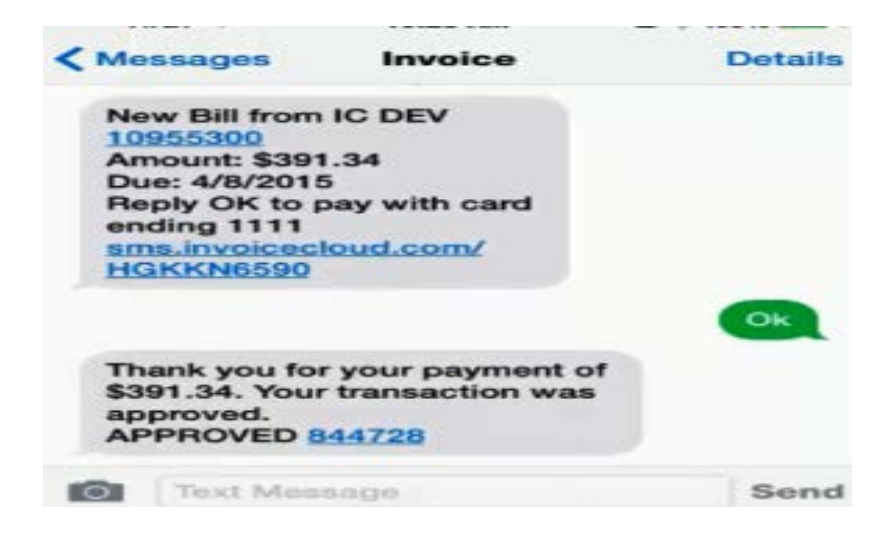

*Scenario 3:* If there is a convenience fee (Submitter), then reply OK and the convenience fee will be calculated and displayed. The customer will reply with PAY to complete the transaction.

Invoice Details Messages -----Ok Your balance of \$391.34 with service fee of \$11.54 requires a total payment of \$402.88 Reply with PAY to process your payment. Pay Thank you for your payment of \$402.88. Your transaction was approved. APPROVED 165357 0 Text Message Send